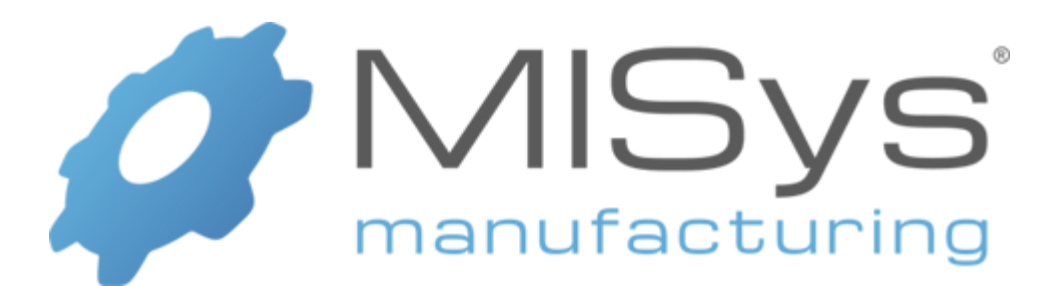

# Version 6.4.7.0 Azure Installation Guide

Copyright © 2023 Manufacturing Information Systems, Inc. 217-4 Maxham Meadow Way Woodstock, Vermont 05091

MISys and the MISys logo are registered trademarks of Manufacturing Information Systems, Inc.

### **Table of Contents**

| Introduction and Prerequisite Information                      | 1  |
|----------------------------------------------------------------|----|
| Installing MISys Manufacturing Deployed to Azure               | 2  |
| Authenticating the MISys Manufacturing Installation with Azure | 4  |
| Deploying SQL Server to Azure                                  | 8  |
| Creating a Backup Location in Azure                            | 11 |
| Connecting local MISys installation to SQL Server in Azure     | 12 |
| Deploying MISys Server Functions in Azure                      | 13 |
| Installing the MISys Client Application                        | 15 |
| Connecting the MISys Client application to Azure               |    |
| End-user License Agreement                                     |    |

#### Introduction and Prerequisite Information

The goal of this guide is to explain how to install MISys Manufacturing deploying both the Microsoft SQL database engine and MISys Server functions to Microsoft Azure.

This allows you to natively host the database engine and MISys server functions (including Microsoft Internet Information Services, or IIS) in Azure. This method does still require the MISys Server Administration Console, and the MISys Client application, to be installed locally. The database engine and login process (using IIS) are both hosted in Azure even though the application is installed locally.

On any machine the MISys Manufacturing installation is to be run on, make sure the MISys installation file is downloaded and local to that machine. The current MISys Manufacturing installation file can be downloaded from this link:

#### https://helpdesk.misysinc.com/download/misysmfg.exe

In order to install MISys Manufacturing deployed to Azure, you must have an active Microsoft Azure subscription. This must be set up and active before you begin the installation of MISys Manufacturing. To sign up for Azure, go to: <u>https://signup.azure.com</u>

Regarding the Azure account to be used during the installation/updating/uninstallation of MISys Manufacturing in Azure:

- The Account must be a member of either the Global Administrator, Application Administrator or Cloud Application Administrator roles, or must have consent from an Azure User having of the same roles.
- The account must be a member of the Owner role of the Subscription in which you are deploying Azure resources.

The following pages explain the full process for installing MISys Manufacturing deploying to Azure, and then how to install and log into the MISys Client application with Azure deployment.

Note: The Azure deployment only needs to be done when you're running the server-side installation of MISys Manufacturing. MISys Client application installations will not require any separate Azure deployment or authentication with Azure. See pages 16-18 of this document for additional information on how to install the MISys Manufacturing Client application and then to login when the server is deployed to Azure.

## Please reach out to MISys technical support with any questions during this process. Support can be reached three different ways:

- A) Online support ticket at <a href="https://helpdesk.misysinc.com/">https://helpdesk.misysinc.com/</a>
- B) Via email at <a href="mailto:support@misysinc.com">support@misysinc.com</a>
- C) Or, by phone at (802) 457 4700

### Installing MISys Manufacturing Deployed to Azure

To begin the installation, make sure the MISys Manufacturing installation file is downloaded and local to the machine where the installation is being run.

Note: for best results, it's advisable to right-click on the install file and "Run as Administrator" to begin installation vs. double-clicking the file. This helps ensure the installation is run with local admin rights.

During the installation of MISys Manufacturing, you'll see this Setup Type screen allowing the choice of three different installation modes:

| MISys Manufacturing 6.4 - InstallShield Wizard                                                                    | ×                                                                                                    |
|----------------------------------------------------------------------------------------------------|----------------------------------------------------------------------------------------------------|
| Setup Type<br>Select the setup type that best suits your needs.                                                   | A STATE                                                                                                    |
| Click the type of setup you prefer.                                                                               |                                                                                                    |
| 1) Simple Single-user Installation<br>2) Complete Multi-user Installation<br>3) Custom Client/Server Installation | Description<br>Select this option if you wish to install<br>individual client, server, and server<br>administration components of MISys<br>Manufacturing, choose a specific<br>installation folder, or select a particular<br>database server. Note: this option requires<br>Microsoft Internet Information Services<br>(IIS). This option can also be used to<br>install without SQL Express 2014, which<br>will allow installation on older operating<br>systems. |
| InstallShield                                                                                                    |                                                                                                    |
|                                                                                                    | < Back Next > Cancel                                                                                                    |

Azure deployment of MISys Manufacturing requires selecting the Custom option. So, after selecting **3**) **Custom Client/Server Installation** on the above, click Next. Then, click Next on the Choose Destination Location screen (not pictured) to display the following screen, the **Select Features** page, as seen on the following page.

| MISys Manufacturing 6.4 - InstallShield Wizard<br><b>Select Features</b><br>Select the features setup will install.                                | ×                                   |
|----------------------------------------------------------------------------------------------------|-------------------------------------|
| Select the features you want to install, and deselect the f                                                                                        | eatures you do not want to install. |
| 559.90 MB of space required on the C drive<br>644058.40 MB of space available on the C drive<br>InstallShield ———————————————————————————————————— | ck Next > Cancel                    |

To deploy MISys Manufacturing in Azure, the options as seen above would typically be selected. Notes on these options:

- Selecting **MISys Manufacturing Client** would install the Client application locally on the given machine where you are running the MISys installation.
  - This is NOT required when running the MISys Manufacturing installation on the server, but is commonly left selected to install the MISys Client application. Leave this box unchecked if you do not wish to the install the MISys Client application locally on the machine where the MISys Manufacturing installation is being run.
- Selecting MISys Manufacturing Server is needed to enable selecting the 'Azure App Service' option. As seen above, **<u>BOTH</u>** the **MISys Manufacturing Server** and the **Azure App Service** options must be selected in order to deploy MISys Manufacturing to Azure.
  - As seen above, the Microsoft Internet Information Services (IIS) option must <u>NOT</u> be checked if the goal is to deploy MISys Manufacturing to Azure. This option would configure IIS locally, which is not necessary when deploying the MISys Manufacturing server to Azure.
- Selecting Azure SQL Server is required in order for Microsoft SQL to be deployed in Azure.
  - As seen above, the Microsoft SQL Server Express Edition option must NOT be checked if the goal is to deploy MISys Manufacturing to Azure. This option would install and configure a SQL Express database engine locally, which is not necessary when deploying the MISys Manufacturing to Azure.
- The **MISys Manufacturing Server Administration Console** option must be selected to install the Server Administration Console locally on this machine. This is required to be selected even if deploying MISys to Azure.

When done, click Next.

#### Authenticating the MISys Manufacturing Installation with Azure

Clicking Next will display the **MISys Manufacturing – Azure Subscription** form seen below:

| MISys Manufacturing - Azure Subscri | ption                 |                                                | × |
|-------------------------------------|-----------------------|------------------------------------------------|---|
| Az                                  | zure Subscr           | iption                                         |   |
|                                     | What type of a        | ccount will be used to install MISys'          | ? |
|                                     | ⊖ A work<br>(e.g. us  | account<br>emame@mydomain.onmicrosoft.com)     |   |
|                                     | ⊖ A perso<br>(e.g. Te | onal account<br>eams, XBox, or e-mail service) |   |
|                                     | Which Subscri         | ption is MISys to be installed?                |   |
|                                     | Signed in as:         |                                                |   |
|                                     | Tenant                |                                                |   |
|                                     | Subscription          |                                                |   |
| Sign out                            |                       | Next                                           |   |

This allows the selection of which type of Azure account is to be used for authentication during the installation of MISys Manufacturing deploying to Azure. Choose either **A work account** or **A personal account** on the screen above.

Note: if choosing **A personal account** on the screen above, a dialog message asking for the Tenant ID will be displayed, as seen below. The Tenant ID can be found in the Azure Active Directory menu within the Azure portal, under Azure Active Directory, as seen at the top of the following page.

| ≡   | Microsoft Azure     |                                           |
|-----|---------------------|-------------------------------------------|
| Hom | ie >                |                                           |
| 0   | Default Dire        | ctory   Overview                          |
| »   | 🕂 Add \vee   Ö Man  | age tenants [ 🔄 What's new 🛛 🗔 Preview fe |
|     | Overview Monitor    | ing Properties Recommendations T          |
|     | 🔎 Search your tenan | t                                         |
|     | Basic information   |                                           |
|     | Name                | Default Directory                         |
|     | Tenant ID           | 4caa9195-a3cd-4326-a0e0-dcece6d8ab71      |
|     | Primary domain      | widgetsmfgcooutlook.onmicrosoft.com       |
|     | License             | Azure AD Free                             |

When authenticating using a 'personal' Azure account, this Tenant ID will need to be entered on the following screen during the MISys Manufacturing installation:

| 🧳 MISys Manufacturing - Install Tenant |       | $\times$ |
|----------------------------------------|-------|----------|
| What Tenant is MISys to be installed?  |       |          |
| Tenant ID*                             |       | ]        |
|                                        | Paste |          |
| Cancel                                 | OK    |          |
|                                        |       |          |

Click **Next** on the **MISys Manufacturing – Azure Subscription** screen to proceed to Azure authentication. This will display an authentication window similar to the following.

| Sign in to your account        |      | × |
|--------------------------------|------|---|
| Microsoft                      |      |   |
| Pick an account                |      |   |
| Connected to Windows           |      |   |
| + Use another account          |      |   |
|                                | Back |   |
|                                |      |   |
|                                |      |   |
|                                |      |   |
|                                |      |   |
| Terms of use Privacy & cookies |      |   |

Use this window to log into the Azure Subscription to be used for the duration of the MISys Manufacturing installation. A token cache containing the Azure account token will then be created within the installation support directory on the machine where the installation is being run.

The cached token is read each time a resource is deployed in Azure and compared against the tags assigned to previously deployed resources. This is done to ensure that resources are installed to the same Tenant and Subscription throughout the MISys Manufacturing installation. As resources are deployed, they are tagged in Azure with: "CreatedBy : MISys" and "InstallationId : <user session guid>" for your future reference.

**Note:** Deploying Azure resources for the first time requires consent from the Azure administrator. In Azure, the Administrator must be a member of either the Global Administrator, Application Administrator, or Cloud Application Administrator role, as detailed earlier in this guide.

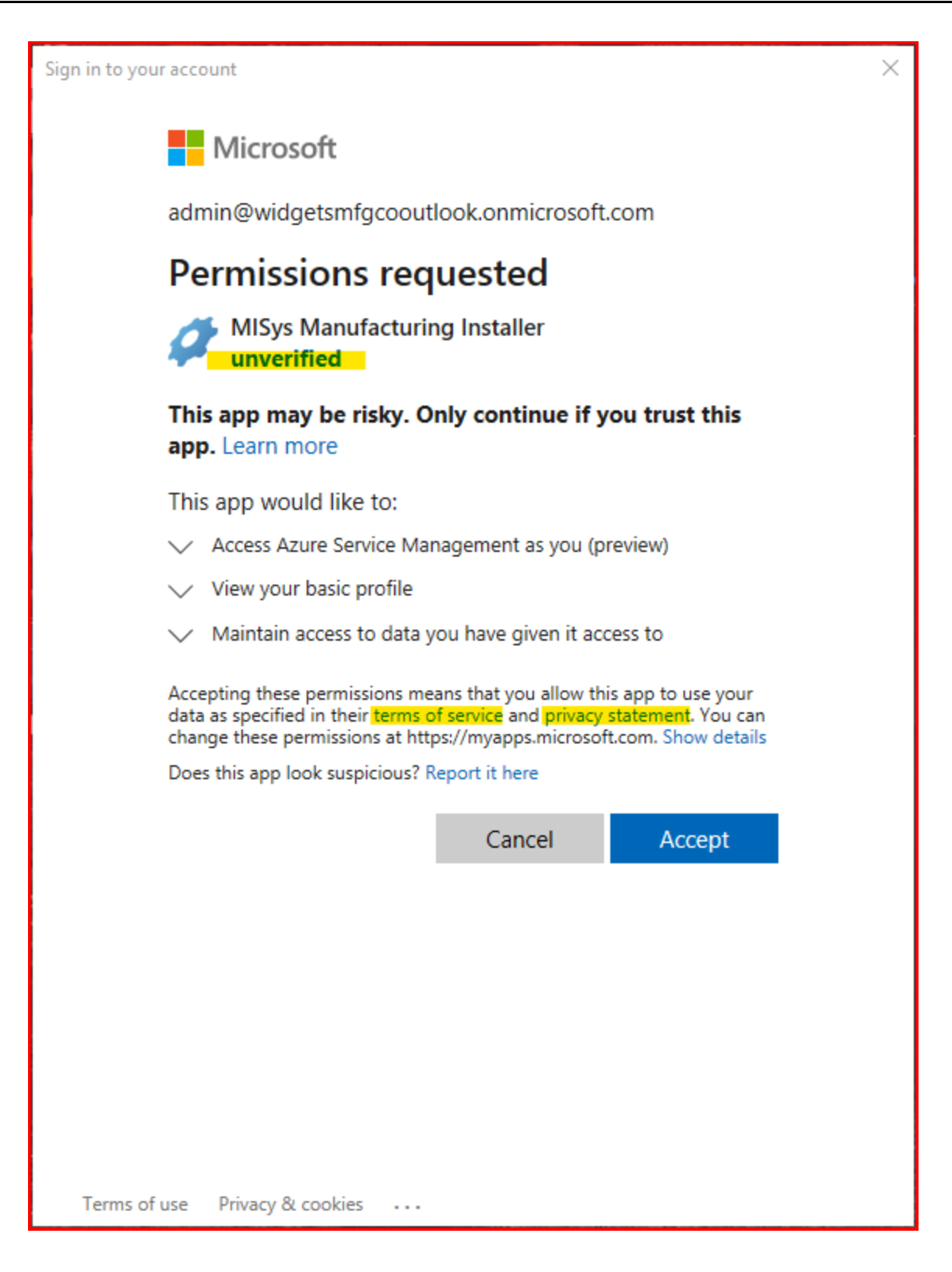

After authenticating the Azure Subscription, the following screen will display.

| MISys Manufacturing - Azure Subset | ription                          |                                                                  | × |
|------------------------------------|----------------------------------|------------------------------------------------------------------|---|
|                                    | Azure Subso                      | cription                                                         |   |
|                                    | What type of                     | account will be used to install MISys                            | ? |
|                                    | A wo<br>(e.g.)                   | nk account<br>usemame@mydomain.onmicrosoft.com)                  |   |
| 100                                | ⊖ Ape<br>(e.g.                   | rsonal account<br>Teams, XBox, or e-mail service)                |   |
|                                    | Which Subsc<br>Signed in as: wil | ription is MISys to be installed?<br>liam.wilkinson@misysinc.com | _ |
|                                    | Tenant                           | MISys, Inc. ~                                                    | * |
|                                    | Subscription                     | QA Subscription ~                                                |   |
| Sign out                           |                                  | Next                                                             | ] |

The top part of the above screen (work or personal account) was selected earlier in the installation process. Now, select which **Tenant** and **Subscription** will be used for the deployment of MISys Manufacturing in Azure.

Click **Next** when done.

After successfully authentication, the next step is deploying SQL Server to Azure. To do so, the installation will now display the **MISys Manufacturing – Deploy Azure SQL Server** screen seen below:

| MISys Manufacturing - Deploy Az | ture SQL Server |              | ×    |  |
|---------------------------------|-----------------|--------------|------|--|
|                                 | Deploy Azur     | e SQL Server |      |  |
|                                 | Resource Group* | MISysTestXYZ |      |  |
|                                 | Region          | (US) East US |      |  |
| Back                            |                 | Depl         | Next |  |

On the above, first define the **Resource Group** for the deployment of Microsoft SQL Server in Azure. The Resource Group is a container for Resources in Azure, similar to a folder.

- If the defined Resource Group already exists in Azure, a message to that effect will be displayed as a warning...the choice can then be made to deploy within this pre-existing Resource Group, or a new Resource Group can be defined before proceeding.
- Note the Resource Group being used. This value will be needed later in the installation.

Then, make sure the **Region** selection is accurate for your environment. This field will default based on Microsoft recommendation based on where the installation is being run from.

Click **Next** when done.

The **MISys Manufacturing – Deploy Azure SQL Server** window will then refresh, displaying additional options, as seen in the following.

| MISys Manufacturing - Deploy A | zure SQL Server            |                                                                                                   | × |
|--------------------------------|----------------------------|---------------------------------------------------------------------------------------------------|---|
|                                | Deploy Azur                | e SQL Server                                                                                      |   |
|                                | Resource Group*            | MISysTestXYZ                                                                                      |   |
|                                | Region                     | (US) East US                                                                                      |   |
| 100                            | Server Name*               | misysdoctest                                                                                      |   |
|                                | A Firewall NAT/IP Address* | Rule will be created limiting server traffic to the<br>following NAT/IP address<br>73.149.158.254 | • |
|                                | Admin Login*               | misystestadmin                                                                                    |   |
|                                | Password*                  | •••••                                                                                             |   |
|                                | Confirmation*              | •••••                                                                                             |   |
| Back                           |                            | Deploy Next                                                                                       |   |

**Server Name:** this field is populated with the new Microsoft SQL Server Name being created in Azure for deployment of MISys Manufacturing. This must be unique to the database.windows.net domain.

• Note this value; it will be needed later in the install process.

**NAT/IP Address:** This field will be automatically populated with the IP address the client is using for login. This is determined earlier in the install process when authenticating in Azure and is configured under the Azure Active Directory in App Registrations | MISys Manufacturing Installer | Token Configuration. An Azure SQL Server Firewall rule is also automatically created during deployment to limit network traffic to this IP address. Do not change this IP address on the screen above.

 Note: by default, all installed Azure resources (web services, databases) will only be available to the IP address of the internet connection that MISys was installed from. To allow remote access from other IP addresses, you will need to adjust settings to allow these connections from within the Microsoft Azure portal in Network Settings for the App Service and SQL Server Resources. We recommend working with a qualified network administrator to accomplish this as this can have an impact on the security of your network and services. **Admin Login:** This field allows you to define the Login ID for the Microsoft SQL login in Azure. A unique Admin Login ID must be specified, but there are rules around what value can be set here:

- The Admin Login ID cannot contain a SQL Identifier or typical system name such as Admin, administrator, sa, root, dbmanager, loginmanager, etc.
- The Admin Login ID can only include alphanumeric characters. Special characters and symbols cannot be used in this field.

**Password:** This field allows you to set the SQL Login password for the Admin Login ID specified above. The password definition rules are as follows:

- Password must be at least eight (8) characters in length.
- Password cannot be longer than 128 characters in length.
- Password must contact characters from three of the following four categories: English uppercase letters, English lowercase letters, numbers (0-9), non-alphanumeric special characters (!, \$, %, @, etc.).
- Password cannot contain all or part of the Admin Login ID. "Part of" the Admin Login ID is considered to be three or more consecutive characters from the Admin Login ID.

## Note: be sure to note the values you enter in the Server Name, Admin Login, and Password fields. You will need to re-enter these values later in the installation process.

Click **Deploy** when done populating this page.

#### Creating a Backup Location in Azure

The **MISys Manufacturing – Create a Backup Location** form will then display:

| 💋 MISys Manufacturing - Create a Ba | ackup Location                                    |                                                                                                    | ×  |
|-------------------------------------|---------------------------------------------------|----------------------------------------------------------------------------------------------------|----|
|                                     | Create a Ba                                       | ckup Location                                                                                                    |    |
|                                     | An Azure Sto<br>up your MISy                      | rage Account is required for backing<br>s server.                                                                                                    | 3  |
|                                     | Storage Account*                                  |                                                                                                    | 0  |
|                                     | File Share*                                       | server-backup                                                                                                    |    |
|                                     | Redundancy                                        | Locally-redundant storage (LRS)                                                                                                    | /  |
|                                     | \$62                                              | Lowest-cost option with basic protection<br>against server rack and drive failures.<br>Recommended for non-critical scenarios.<br>71 USD/month (estimated) billed by Microsof | ft |
|                                     | *Estimates are b<br>price will vary de<br>stored. | ased on 1000 GiB of file storage. Your actual<br>pending on the number and size of backups                                                                                    |    |
| Cancel                              |                                                   | Create                                                                                                    |    |

The above allows the creation of a Storage Account in Azure to write backups of the MISys Manufacturing database into. The goal of this is to easily enable backups to be saved in an Azure Storage Account for easy retrieval should the need ever arise to restore.

**Storage Account:** Enter the name of the Storage Account to be created in Azure. This should be a unique value that doesn't already exist as a Storage Account in in Azure. This field can only be populated with lower-case letters and/or numbers and allows values from 3-24 characters in length.

File Share: The default name can be left here, or a specific file share name can be defined.

**Redundancy:** Select the Redundancy level from the dropdown. The selection in this field depends on the needs of your company and a brief description for each selection is provided.

Clicking **Create** on the above will create the defined new Storage Account for MISys Manufacturing backups in Azure.

Or, clicking **Cancel** will allow the installation to proceed <u>without</u> creating a Storage Account. In this case, the Azure Storage Account can be created later.

#### Connecting local MISys installation to SQL Server in Azure

Next, a **MISys Manufacturing SQL Database Server Configuration** window will display:

| MISys Manufacturing SQL Database Server Configuration —     | × |
|-------------------------------------------------------------|---|
| Database Server:<br>misysdoctest.database.windows.net  Find |   |
| SQL Login ID:<br>misystestadmin                             |   |
| SQL Password:<br>Pass1Word!                                 |   |
| Test OK Cancel                                              |   |

**Database Server:** Enter the fully qualified Azure SQL Server Name. This will always be the Server Name as defined on the screenshot two pages ago on the **MISys Manufacturing – Deploy Azure SQL Server** form, followed by .database.windows.net

• For example, if the Server Name was set to misysdoctest, the Database Server on the above would be set to: misysdoctest.database.windows.net

**SQL Login ID:** The Azure SQL Admin Login, as set on the same form outlined two pages ago.

**SQL Password:** The Azure SQL Password, as set on the same form outlined two pages ago.

Once the Database Server, SQL Login ID, and SQL Password fields have all been populated, click the **Test** button to verify a successful connection to the SQL Database as deployed in Azure. A successful Test of the connection will display a success dialog message:

| MISys Manufacturing SQL Database Server Configuration | × |
|-------------------------------------------------------|---|
| SQL Connection test ok!                               |   |
| ОК                                                    |   |

Click **OK** on this success message, then OK on the previous screen to advance to the next phase of the installation.

#### Deploying MISys Server Functions in Azure

This will display the **MISys Manufacturing – Deploy MISys Server** form, as seen below:

| MISys Manufacturing - Deploy MI | ISys Server     |                   | >    | < |
|---------------------------------|-----------------|-------------------|------|---|
|                                 | Deploy MISy     | s Server to Azure |      | 3 |
|                                 | Resource Group* | MISysTestXYZ      |      | 1 |
|                                 | Region          | (US) East US      | ~    |   |
| Back                            |                 | Deploy            | Next |   |

On the above, first define the **Resource Group** for the deployment of the MISys Server and Microsoft IIS in Azure. The Resource Group was defined earlier in the installation and the same Resource Group is now to be used for deploying the MISys Server and IIS in Azure.

Then, make sure the **Region** selection is accurate for your environment. This field will default based on Microsoft recommendation based on where you're installing from.

Click Next when done.

The screen will refresh, now showing additional fields to populate, as seen in the following.

| MISys Manufacturing - Deploy N | IISys Server     |                                                                           | ×                                              |
|--------------------------------|------------------|---------------------------------------------------------------------------|------------------------------------------------|
|                                | Deploy MISy      | s Server to Azure                                                         |                                                |
|                                | Resource Group*  | testgroup 1234                                                            |                                                |
|                                | Region           | (US) East US                                                              | ~                                              |
| 00                             | Pricing Tier     | F1 - Free                                                                 | ~                                              |
|                                | \$0              | .00 USD/month (estimated) billed b                                        | by Microsoft                                   |
|                                | Service Name*    | abctesting123                                                             |                                                |
|                                | An Access Restri | azurew.<br>ction will be created limiting web se<br>to the following NAT/ | vebsites.net<br>ervice traffic<br>/IP address: |
|                                | NAT/IP Address*  | 73.149.158.254                                                            |                                                |
|                                |                  |                                                                           |                                                |
| Back                           |                  | Deploy                                                                    | Next                                           |

Pricing Tier: Click the dropdown to select the Azure Pricing Tier for deployment of MISys.

• Note that it is important to reviewing the chosen Azure Pricing Tier to ensure the plan meets your MISys Manufacturing processing requirements.

Service Name: This value must be set to be unique to the azurewebsites.net domain.

• Note this value as it will be needed later in order to log into MISys Manufacturing when deployed to Azure.

**NAT/IP Address:** This field will be automatically populated with the IP address the client is using for login. This is determined earlier in the install process when authenticating in Azure and is configured under the Azure Active Directory in App Registrations | MISys Manufacturing Installer | Token Configuration. An Azure Firewall rule is also automatically created during deployment to limit network traffic to this IP address. Do not change this IP address on the screen above.

 Note: by default, all installed Azure resources (web services, databases) will only be available to the IP address of the internet connection that MISys was installed from. To allow remote access from other IP addresses, you will need to adjust settings to allow these connections from within the Microsoft Azure portal in Network Settings for the App Service and SQL Server Resources. We recommend working with a qualified network administrator to accomplish this as this can have an impact on the security of your network and services.

When done, click **Deploy** to deploy the MISys Server and Microsoft IIS to the defined Resource Group in Azure. Watch for a success message to display when this process completes.

#### Installing the MISys Client Application

The MISys Client application will need to be installed and configured to connect to the MISys Server hosted in Azure. The first step is installing the MISys Client application, which uses the same installation file downloaded earlier for the MISys Server installation.

To begin the installation, make sure the MISys Manufacturing installation file is downloaded and local to the machine where the installation is being run.

Note: for best results, it's advisable to right-click on the install file and "Run as Administrator" to begin installation vs. double-clicking the file. This helps ensure the installation is run with local admin rights.

During the installation of MISys Manufacturing, you'll see this Setup Type screen allowing the choice of three different installation modes:

| MISys Manufacturing 6.4 - InstallShield Wizard                                                                      |                                                                                                    | $\times$ |
|----------------------------------------------------------------------------------------------------|----------------------------------------------------------------------------------------------------|----------|
| Setup Type<br>Select the setup type that best suits your needs.                                                     |                                                                                                    |          |
| Click the type of setup you prefer.                                                                                 |                                                                                                    |          |
| 1) Simple Single-user Installation     2) Complete Multi-user Installation     3) Custom Client/Server Installation | Description<br>Select this option if you wish to install<br>individual client, server, and server<br>administration components of MISys<br>Manufacturing, choose a specific<br>installation folder, or select a particular<br>database server. Note: this option require:<br>Microsoft Internet Information Services<br>(IIS). This option can also be used to<br>install without SQL Express 2014, which<br>will allow installation on older operating<br>systems. | 8        |
| InstallShield                                                                                                    |                                                                                                    |          |
|                                                                                                    | < Back Next > Cancel                                                                                                    |          |

The MISys Client application installation requires choosing Option **3**) **Custom Client/Server Installation, on the screen above.** When done, click **Next.** Then, click **Next** on the Choose Destination Location screen (not pictured) to display the following screen, the **Select Features** page.

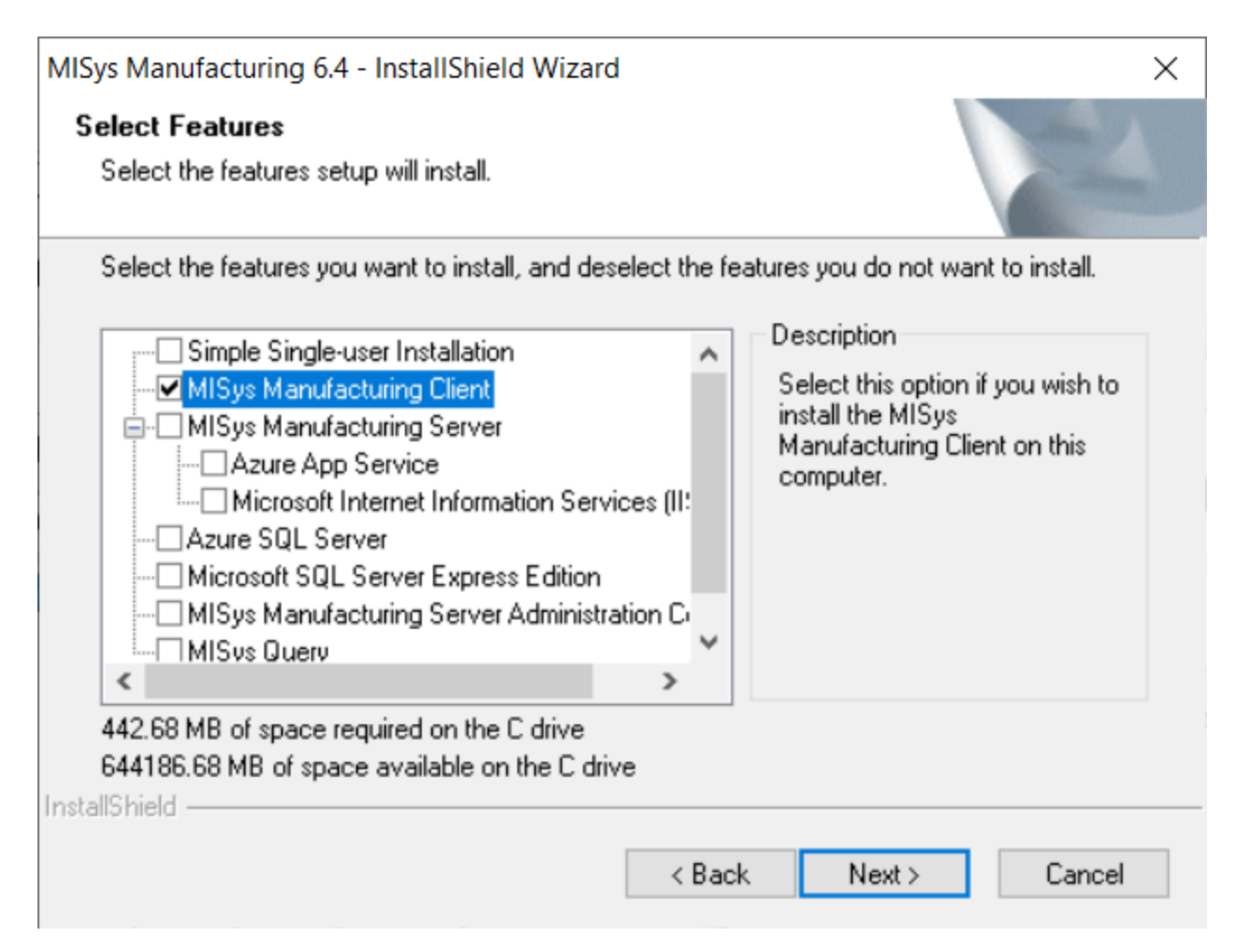

If only installing the MISys Client application, the only required choice in the above is the **MISys Manufacturing Client** option. Two other possible installation options to select when running a Client installation would be:

- **MISys Manufacturing Server Administration Console:** this option can be chosen to allow a local installation of the MISys Server Administration Console.
- **MISys Query:** this option can be chosen to allow a local installation of MISys Query. (This is a nolonger supported third-party custom reporting option, making this a legacy option which is only to be selected if already licensed to use MISys Query.)

Most commonly, a Client installation would require only the MISys Manufacturing Client option to be chosen, as seen above. This is sufficient if the goal is only to allow processing in the MISys Client application on this machine where the installation is being run.

Note: a client-side installation of MISys Manufacturing would, at most, have the three options outlined here selected. None of the other options would ever be needed for a client-side installation. Meaning, there is nothing Azure-specific required during the MISys Manufacturing Client installation.

### Connecting the MISys Client application to Azure

After the installation completes, open the MISys Manufacturing login screen and click **Edit | Server Connection** to display the following **MISys Manufacturing Server Connection** window:

| MISys Manufacturing Server Connection                     | × |  |  |
|-----------------------------------------------------------|---|--|--|
| O Single User Single PC                                   |   |  |  |
| Internet or Intranet connection                           |   |  |  |
| C Local Area Network (LAN) connection                     |   |  |  |
| URL of the MISys Manufacturing Server                     |   |  |  |
| https://abctesting123.azurewebsites.net/miwebservice.asmx |   |  |  |
| Company Group                                             |   |  |  |
|                                                           |   |  |  |
| OK Cancel Help                                            |   |  |  |

In the above, the **Internet or Intranet connection** option would be selected to configure a connection to the MISys Server deployed in Azure.

The URL then needs to be configured as follows:

#### https://SERVICENAME.azurewebsites.net/miwebservice.asmx

In the above, replace **SERVICENAME** in the URL with the Service Name specified when deploying MISys Server to Azure. A few pages ago, in the screenshot for **MISys Manufacturing – Deploy MISys Server**, note the Service Name was set to *abctesting123*.

So, as seen in the example immediately above, the URL would be configured as:

https://abctesting123.azurewebsites.net/miwebservice.asmx

## Once the URL has been updated to reflect proper connection to the MISys Server in Azure, as seen above, the MISys Manufacturing login should work without issue.

• Note: Company Group can typically be left blank, unless a Company Group has been assigned in MISys Server Administration to segregate visibility to Company files.

#### **End-user License Agreement**

**IMPORTANT** — **READ CAREFULLY:** This End-User License Agreement ("EULA") is a legal agreement between You ("You" and "Your" includes a person and/or an individual entity) and Manufacturing Information Systems, Inc., its subsidiaries and affiliates (collectively "MISYS") concerning specified software products(s) (hereinafter referred to as "SOFTWARE PRODUCT" or "SOFTWARE"). The SOFTWARE PRODUCT includes computer software with object code component parts, all other component parts, the associated media, any printed materials, any updates, and any "online" or electronic documentation, as applicable.

By accessing, installing, or otherwise using the SOFTWARE PRODUCT, You agree to be bound by the terms of this EULA. If You do not agree to the terms of this EULA, MISYS is unwilling to license the SOFTWARE PRODUCT to You. In such event, You may not access, use or copy the SOFTWARE PRODUCT, and You should promptly contact MISYS.

**1. a. License Grant.** Subject to the payment of all applicable license fees, and the terms and conditions of this Agreement, MISYS hereby grants to You a limited, non-sublicensable, non-exclusive, non-transferable right to use the specified version of the Software and the accompanying documentation, solely for Your individual use. Documentation shall include, but not be limited to, any printed materials, "online" or electronic data provided by or obtained from MISYS with regard to this Software ("Documentation"). If the Software is licensed as a suite or bundle with more than one specified Software product, this license applies to all such specified Software products, subject to any restrictions or usage terms specified on the applicable product labeling that applies to any of such Software products individually.

**1. b. Activation.** Exercise of the license granted herein requires that You acquire a serial number from MISYS and that You enter the serial number at a time so required by the Software.

**1. c. Single Database.** Your license of this Software authorizes You to create and maintain one set of data files comprising the Software Database regardless of where that database is physically located. You may create copies of the Database for backup or archival purposes only.

**1. d. Additional Databases.** At the sole discretion of Manufacturing Information Systems, Inc., you may be granted a license to create one or more additional Software Databases provided that you have installed and are using this software in compliance with this License Agreement.

**1. e. NFR Evaluation.** If this Software is licensed as evaluation software (not for resale), You may not under any circumstance sell or otherwise transfer the license for the Software to any other party. You may temporarily install this evaluation Software on a single computer or workstation, or personal digital assistant, or pager, or "smart phone," or one such other electronic device for which the Software was designed ("Client Device"), unless otherwise set forth herein. During the time this evaluation Software is installed, you may not use the Software to create a Software Database for the benefit of any party who is now, or may in the future become, a licensed user. The component parts of the Software may not be used individually or jointly in full or in part on more than one Client Device, unless otherwise set forth herein. The Software is "in use" on a computer when it is loaded into the temporary memory (i.e., random-access memory or RAM) of that Client Device.

**1. f. License Fees.** Your use of this Software requires the payment of an initial license fee and an annual maintenance fee. If You fail to make these payments when due, your license will lapse and your software will cease to function.

**2. Term.** This Agreement is effective unless and until You or MISYS terminates it in accordance with the terms set forth herein. You are responsible for strict compliance with any and all of the terms and conditions of this License. This Agreement will terminate automatically if You fail to comply with any of the limitations or other requirements described herein, and such termination shall be in addition to and not in lieu of any criminal, civil or other remedies available to MISYS.

**3. Updates.** MISYS may, at its sole discretion, make bug fixes, updates and/or service packs available. MISYS' telephone support service, is available at an additional cost to You, as Licensee, under a separate written agreement.

**4. a. Ownership Rights.** The Software and Documentation are protected by United States patent, copyright and other intellectual property laws, and international treaty provisions. All right, title and interest in and to all copyrights, patents, trade secret rights, trademarks and other intellectual property rights in and to the Software (including, but not limited to, any images, photographs, animations, video, audio, music, text, and "applets" incorporated into the Software) and Documentation, are owned by MISYS and/or its Suppliers. You acknowledge that Your possession, installation, or use of the Software does not transfer to You any ownership, title, or registrable interest of any kind to the intellectual property in the Software, and that You will not acquire any rights to the Software except as expressly set forth in this Agreement. You agree that all backup, archival, or any other type of copies of the Software and Documentation.

**4. b. Submissions.** Should You decide to submit any materials to MISYS via electronic mail, through or to MISYS web site(s), or otherwise, whether as feedback, data, questions, comments, ideas, concepts, techniques, suggestions or the like, You agree that such submissions are unrestricted and shall be deemed non-confidential upon submission. You grant to MISYS and its assigns a non-exclusive, royalty-free, worldwide, perpetual, irrevocable license, with the right to sublicense, use, copy, transmit, distribute, create derivative works of, commercialize, display and perform such submissions.

**5. Restrictions.** You may not rent, lease, loan, or resell the Software. You may only use the Software on hardware that is under Your control, including any and all hardware used by company personnel, as well as hardware used by third party providers contracted to provide hosting and consulting services to You. You may not permit any parent, affiliate, subsidiary or any other third parties to benefit from the use or functionality of the Software, either directly or via a facility management, timesharing, service bureau or any other arrangement. You may not provide any access to the Software Product with the intention to process the data of another entity. You may not transfer any or all of the rights granted to You under this Agreement. You may not reverse engineer, decompile, or disassemble the Software, or create derivative works based upon, the Software in whole or in part, except to the extent the foregoing restriction is expressly prohibited by applicable law. You may not

duplicate or copy any portion of the Software unless otherwise set forth herein. You may not remove any proprietary notices or labels on the Software. All rights not expressly set forth hereunder are reserved by MISYS.

**6. a. Limited Satisfaction Warranty.** MISYS warrants the user's satisfaction for sixty (60) days from the date of original licensing or a refund of the license fee may be paid.

6. b. Warranty Disclaimer. TO THE MAXIMUM EXTENT PERMITTED BY APPLICABLE LAW, AND EXCEPT FOR THE LIMITED WARRANTY SET FORTH HEREIN, THE SOFTWARE IS PROVIDED ON AN "AS IS" BASIS WITHOUT WARRANTY OF ANY KIND, EXPRESS OR IMPLIED. WITHOUT LIMITING THE FOREGOING PROVISIONS, YOU ASSUME SOLE RESPONSIBILITY FOR SELECTING THE SOFTWARE TO ACHIEVE YOUR INTENDED RESULTS, AND SOLE RESPONSIBILITY FOR THE INSTALLATION OF, USE, AND RESULTS OBTAINED FROM THE SOFTWARE. WITHOUT LIMITING THE FOREGOING PROVISIONS, MISYS MAKES NO WARRANTY THAT THE SOFTWARE WILL BE ERROR-FREE, VIRUS-FREE, OR FREE FROM INTERRUPTIONS OR OTHER FAILURES OR THAT THE SOFTWARE WILL SATISFY YOUR SPECIFIC REQUIREMENTS. TO THE MAXIMUM EXTENT PERMITTED BY APPLICABLE LAW, MISYS DISCLAIMS ALL WARRANTIES AND CONDITIONS, EITHER EXPRESS, IMPLIED, OR STATUTORY, INCLUDING BUT NOT LIMITED TO ANY IMPLIED WARRANTIES OR CONDITIONS OF MERCHANTABILITY, OF FITNESS FOR A PARTICULAR PURPOSE, OF LACK OF VIRUSES, OF LACK OF ACCURACY OR COMPLETENESS OF RESPONSES, OF RESULTS, AND LACK OF NEGLIGENCE OR LACK OF WORKMANLIKE EFFORT, ALL WITH REGARD TO THE SOFTWARE AND ASSOCIATED DOCUMENTATION. THERE IS NO WARRANTY OR CONDITION OF TITLE, QUIET ENJOYMENT, QUIET POSSESSION, CORRESPONDENCE TO DESCRIPTION, OR NON-INFRINGEMENT WITH REGARD TO THE SOFTWARE. THE ENTIRE RISK OF THE QUALITY OF OR ARISING OUT OF USE OR PERFORMANCE OF THE SOFTWARE, IF ANY, REMAINS SOLELY WITH YOU. SOME STATES AND JURISDICTIONS DO NOT ALLOW LIMITATIONS ON IMPLIED WARRANTIES, SO THE ABOVE LIMITATION MAY NOT APPLY TO YOU. THE FOREGOING PROVISIONS SHALL BE ENFORCEABLE TO THE MAXIMUM EXTENT PERMITTED BY APPLICABLE LAW.

**6. c. Indemnification.** You agree to defend, indemnify and hold harmless MISYS and its directors, officers, employees, affiliates, and agents from and against all claims, defense costs (including reasonable expert and attorneys' fees), judgments and other expenses arising out of or on account of any negligent act, omission, or willful misconduct by You or on Your behalf in the performance of this Agreement.

**6. d. Data.** YOU ACKNOWLEDGE THAT ANY DATA ENTRY, CONVERSION OR STORAGE IS SUBJECT TO THE LIKELIHOOD OF HUMAN AND MACHINE ERRORS, MALICIOUS MANIPULATION, OMISSIONS, DELAYS, AND LOSSES, INCLUDING, BUT NOT LIMITED TO, INADVERTENT LOSS OF DATA OR DAMAGE TO MEDIA THAT MAY RESULT IN LOSS OR DAMAGE TO YOU AND/OR YOUR PROPERTY, AND/OR YOUR DETRIMENTAL RELIANCE ON MALICIOUSLY MANIPULATED DATA. MISYS SHALL NOT BE LIABLE FOR ANY SUCH ERRORS, OMISSIONS, DELAYS, OR LOSSES. YOU ARE RESPONSIBLE FOR ADOPTING REASONABLE MEASURES TO LIMIT THE IMPACT OF SUCH PROBLEMS, INCLUDING BACKING UP DATA, ADOPTING PROCEDURES TO ENSURE THE ACCURACY OF INPUT DATA, EXAMINING AND CONFIRMING RESULTS PRIOR TO USE, ADOPTING PROCEDURES TO IDENTIFY AND CORRECT ERRORS AND OMISSIONS, REPLACING LOST OR DAMAGED MEDIA, AND RECONSTRUCTING DATA. YOU ARE ALSO RESPONSIBLE FOR COMPLYING WITH ALL LOCAL, STATE, AND FEDERAL LAWS PERTAINING TO THE USE AND DISCLOSURE OF ANY DATA. IF YOU LICENSED AN EVALUATION PRODUCT, YOU ACKNOWLEDGE AND UNDERSTAND (i) THAT THE EVALUATION PRODUCT MAY BE USED FOR EVALUATION PURPOSES ONLY, (ii) THAT THE EVALUATION PRODUCT SHALL BE OPERABLE ONLY FOR A LIMITED TIME AND (iii) THAT, UPON EXPIRATION OF THE EVALUATION PERIOD, ANY DATA OR OTHER INFORMATION USED WITH, PROCESSED BY AND/OR STORED IN CONJUNCTION WITH THE EVALUATION PRODUCT MAY BE IRRETRIEVABLE, UNRECOVERABLE AND/OR OTHERWISE UNUSABLE.

**6. e. Authorized Resellers.** Any authorized MISYS reseller, installer or consultant is not affiliated with MISYS in any capacity other than as a distributor, installer or consultant of MISYS' products and has no authority to bind MISYS or modify any license or warranty. MISYS makes no representations, warranty, endorsement or guarantee with respect to the skills or qualifications of any authorized MISYS reseller, installer or consultant and You are encouraged to independently investigate the skills and qualifications of any authorized MISYS reseller, installer or consultant and YOU are encouraged to independently investigate the skills and qualifications of any authorized MISYS reseller, installer or consultant with whom YOU associate.

7. Limitation of Liability. UNDER NO CIRCUMSTANCES AND UNDER NO LEGAL THEORY, WHETHER IN TORT, CONTRACT, OR OTHERWISE, SHALL MISYS BE LIABLE TO YOU OR TO ANY OTHER PERSON OR ENTITY FOR ANY INDIRECT, SPECIAL, INCIDENTAL, OR CONSEQUENTIAL DAMAGES OF ANY CHARACTER WHATSOEVER (INCLUDING, WITHOUT LIMITATION, DAMAGES FOR LOSS OF PROFITS, LOSS OF GOODWILL, LOSS OF CONFIDENTIAL OR OTHER INFORMATION, FOR BUSINESS INTERRUPTION, WORK STOPPAGE, COMPUTER FAILURE OR MALFUNCTION, FOR PERSONAL INJURY, LOSS OF PRIVACY, FOR FAILURE TO MEET ANY DUTY INCLUDING A DUTY OF GOOD FAITH OR OF REASONABLE CARE, FOR NEGLIGENCE, AND FOR ANY OTHER PECUNIARY OR OTHER LOSS WHATSOEVER) ARISING OUT OF OR IN ANY WAY RELATED TO THE USE OR INABILITY TO USE THE SOFTWARE PRODUCTS, OR OTHERWISE UNDER OR IN CONNECTION WITH ANY PROVISION OF THIS AGREEMENT, EVEN IN THE EVENT OF FAULT, TORT (INCLUDING NEGLIGENCE, AND GROSS NEGLIGENCE), STRICT LIABILITY, BREACH OF CONTRACT, OR BREACH OF WARRANTY BY MISYS, AND EVEN IF MISYS HAS BEEN ADVISED OF THE POSSIBILITY OF SUCH DAMAGES. IN NO EVENT WILL MISYS BE LIABLE FOR ANY DAMAGES IN EXCESS OF THE LIST PRICE MISYS CHARGES FOR A LICENSE TO THE SOFTWARE. THIS LIMITATION OF LIABILITY SHALL NOT APPLY TO LIABILITY FOR DEATH OR PERSONAL INJURY TO THE EXTENT THAT APPLICABLE LAW PROHIBITS SUCH LIMITATION. FURTHERMORE, SOME STATES AND JURISDICTIONS DO NOT ALLOW THE EXCLUSION OR LIMITATION OF INCIDENTAL OR CONSEQUENTIAL DAMAGES, SO THIS LIMITATION AND EXCLUSION MAY NOT APPLY TO YOU. THE FOREGOING PROVISIONS SHALL BE ENFORCEABLE TO THE MAXIMUM EXTENT PERMITTED BY APPLICABLE LAW.

**8. Entire Agreement.** This License Agreement expressly supersedes and completely replaces any and all prior end-user license agreements. MISYS shall not be bound by or liable to You for any pre-existing or contemporaneous written or oral representations or warranties, made by any third party, with respect to the Software Product, including any authorized distributor or reseller or their respective agents, employees, or representatives, nor shall You be deemed a third party beneficiary of any obligations of MISYS to any such distributor or reseller.

**9. Attorneys' Fees.** If any party employs attorneys to enforce any rights arising out of or relating to this Agreement, the prevailing party shall be entitled to recover its reasonable attorneys' fees, costs, and other expenses.

**10. Severability.** If any provision of this license is held to be unenforceable, the enforceability of the remaining provisions shall in no way be affected or impaired thereby.

**11. United States Government.** The Software and accompanying Documentation are deemed to be "commercial computer software" and "commercial computer software documentation," respectively, pursuant to DFAR Section 227.7202 and FAR Section 12.212, as applicable. Any use, modification, reproduction, release, performance, display or disclosure of the Software and accompanying Documentation by the United States Government shall be governed solely by the terms of this EULA and shall be prohibited except to the extent expressly permitted by the terms of this EULA.

**12. High Risk Activities.** The Software is not fault-tolerant and is not designed or intended for use in hazardous environments requiring fail-safe performance, including without limitation, in the operation of nuclear facilities, aircraft navigation or communication systems, air traffic control, weapons systems, direct life-support machines, or any other application in which the failure of the Software could lead directly to death, personal injury, or severe physical or property damage (collectively, "High Risk Activities"). MISYS expressly disclaims any express or implied warranty of fitness for High Risk Activities.

13. Confidentiality. You agree that (a) the Software, including, but not limited to, all source and object code components, screen shots and displays, graphical user interfaces, algorithms, formulae, data structures, scripts, application programming interfaces and protocols, and the Documentation (collectively the "Confidential Information") are trade secrets of MISYS and are owned by MISYS. You agree to retain all Confidential Information in strict confidence at least with the same amount of diligence that You exercise in preserving the secrecy of Your most-valuable information, but in no event less than reasonable diligence, (b) You will only disclose Confidential Information to Your employees and agents to the extent required to use the Software under the terms of this EULA and not to disclose or disseminate the Confidential Information to any third party without the prior written consent of MISYS, © You will use the Confidential Information solely for Your benefit as provided for herein and not to allow any third party to benefit from the Confidential Information, and (d) You will bind Your employees and agents, by terms no less restrictive than those set forth herein, to maintain the confidentiality of such Information, and not use or disclose such information except as permitted under this EULA. Notwithstanding the disclosure of any Confidential Information for any reason, such Confidential Information shall continue to be owned by MISYS. Nothing contained herein shall be deemed to prevent You from disclosing or disseminating Your data, in any format or any report, to whomever You so choose. Notwithstanding anything else to the contrary in this Section 13, and only with respect to Demonstration Product, You are permitted to use the Demonstration Product to demonstrate and promote the functionality and benefits of the Product.

14. Miscellaneous. This Agreement is governed by the laws of the United States and the State of Vermont, without reference to conflicts of law principles. In the event of a dispute or legal action between the parties, they agree to waive any objections to personal jurisdiction, and agree to service of process and venue in the Federal District Court for Vermont or the Vermont Superior Court of Windsor County. The application of the United Nations Convention of Contracts for the International Sale of Goods is expressly excluded. This Agreement sets forth all rights for the user of the Software and is the entire agreement between the parties. This Agreement supersedes any other communications with respect to the Software and Documentation. This Agreement may not be modified except by a written addendum issued by a duly authorized representative of MISYS. No provision hereof shall be deemed waived unless such waiver shall be in writing and signed by MISYS or a duly authorized representative of MISYS. You hereby acknowledge a breach of this Agreement would cause irreparable harm and significant injury to MISYS that may be difficult to ascertain and that a remedy at law would be inadequate. You agree that MISYS shall have the right to seek and obtain immediate injunctive relief to enforce the obligations under the Agreement in addition to any other rights and remedies it may have. If any provision of this Agreement is held invalid, the remainder of this Agreement shall continue in full force and effect. If Licensee has received a translation into another language, it has been provided for Licensee's convenience only.

**15. MISYS Customer Contact.** If You have any questions concerning these terms and conditions, or if You would like to contact MISYS for any other reason, please call (802) 457-4600, or write to us at:

Manufacturing Information Systems, Inc., 217-4 Maxham Meadow Way, Woodstock, VT 05091 USA.

You may also reach us at www.misysinc.com.